# RE – Registro Elettronico

# Guida per le Famiglie

# Novità di questa versione

Di seguito sono riportate, in breve, le novità salienti di questa versione, si consiglia successivamente, per approfondimento, di visitare le sezioni della guida inerenti gli argomenti qui solo accennati.

La guida completa può essere visitata, scaricata e stampata cliccando, ovunque nel programma, sull'icona 🕐

#### Nuova veste grafica.

L'interfaccia utente è stata compeltamente ridisegnata per adeguarla ai nuovi standard di estetica e funzionalità. Le variazioni non includono grandi modifiche all'operabilità del sistema e dovrebbe essere, quindi, piuttosto semplice adeguarsi alla nuova grafica.

#### Migliora il tuo RE (Registro Eletronico).

Abbiamo aggiunto una funzione che consente di inviarci critiche, richieste di implementazione, suggerimenti ecc.. Le vostre gradite segnalazioni saranno sempre tenute in considerazione e, se possibile, rilasciate nelle versioni successive.

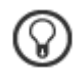

# Piattaforma Web di Axios

#### Premessa

RE e Sissiweb sono due sezioni della piattaforma WEB di Axios per la gestione del Registro Elettronico e dei rapporti Scuola-Famiglia.

Le credenziali per l'accesso vi sono state fornite dalla segreteria della vostra Istituzione Scolastica, qualora non le aveste ricevute siete pregati di contattare la stessa segreteria.

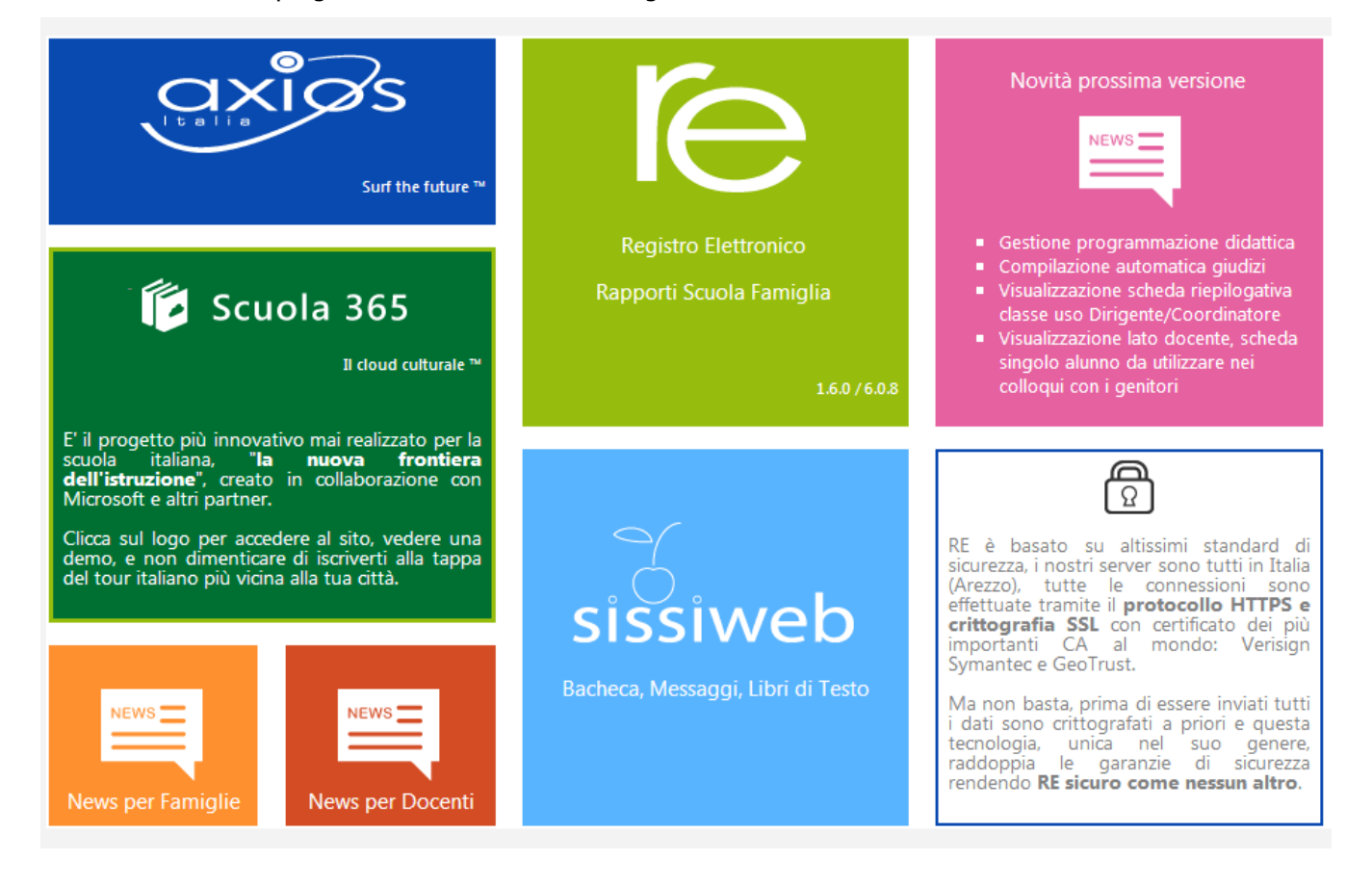

Per accedere al Registro Elettronico e alla sezione Scuola-Famiglia cliccare sull'immagine qui a destra.

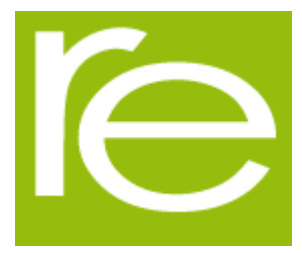

### Avvertenze

## **Fine Sessione**

[9903] Attenzione, il Servizio Non è Disponibile al momento poiché il server della Scuola non risponde, la preghiamo di riprovare più tardi o contattare la Scuola. Grazie.

Cliente = 80410770582 Codice Errore = fIDCVerify() - Errore 1: Non Attivo

Qualora dopo l'accesso dalla prima pagina, invece di ricevere l'accesso al Sistema appare una schermata di errore del tipo di quella riportata a fianco, significa che, per qualche ragione, il server della scuola non è attivo.

Questo potrebbe succedere per le ragioni più disparate come, ad esempio, server fermo a causa di un guasto o per una manutenzione, mancanza di collegamento internet presso la scuola.

## Help e Guida on-line

La guida completa della procedura può essere visitata, scaricata e stampata, dopo aver eseguito l'accesso, da qualunque schermata del programma cliccando sull'icona (?)

Questa funzione fa anche da help on-line poiché è sensibile al contesto, ciò significa che la guida si apre nella pagina inerente l'argomento della videata dalla quale è stata invocata.

#### Apparirà una schermata del tipo:

| ſe | Registro Elettronico Axios - Pagina di aiuto on-line                                                                                                    | Esci dall'Help |
|----|----------------------------------------------------------------------------------------------------|----------------|
|    | guick guideaxios                                                                                                    |                |
|    | Migliora il tuo RE                                                                                                    |                |
|    | Cliccando sull'icona al lato si accede alla videata che consente di inviarci consigli, critiche e riflessioni sul prodotto.                                                                      |                |
|    | Da sempre siamo attenti ai consigli dei nostri Clienti, utilizzate questa pagina per fornirci i vostri.                                                                                          |                |
|    | Migliora il tuo RE                                                                                                    |                |
|    | Aiutaci a migliorare il prodotto, i tuoi<br>suggerimenti, le tue critiche e magari, anche i<br>tuoi apprezzamenti, saranno per noi di grande<br>aiuto per pianificare le future implementazioni. |                |
|    | Tutte le segnalazioni di migliorie che ci<br>arriveranno saranno considerate ed analizzate a<br>fondo e, se possibile, realizzate nelle versioni<br>successive. 2                                | 3              |
|    | Per cortesia ti chiediamo di non 💽 🗔 Q 🍳 💾<br>la stessa segnalazione e<br>segnalazioni che nguardano altre aree applicative.                                                                     |                |

Cliccando sull'icona accanto al punto **1** si uscirà dalla guida.

Dipendentemente dal browser usato, ad esempio, cliccando sull'icona sotto il **2** si può salvare una copia della guida sul proprio computer per poi consultarla a piacimento, cliccando su quella sotto il **3** si può stampare la guida.

#### Accesso

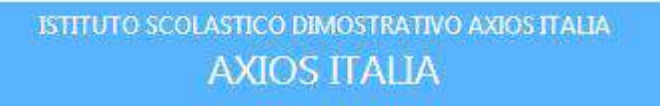

Accesso al sistema

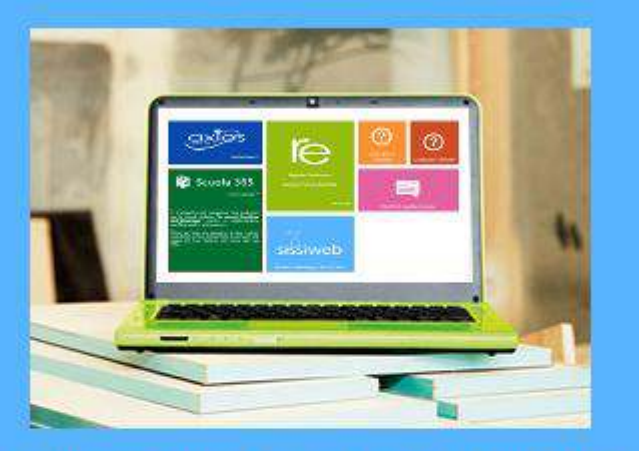

Se avete dimenticato la Password inserite il Codice Utente o l'Indirizzo Mail, poi cliccate sul pulsante 'Password dimenticata?, la password di accesso sarà inviata all'indirizzo che avete indicato.

|                            |      |                   | word  |
|----------------------------|------|-------------------|-------|
|                            |      |                   |       |
| Louis Descurred dimensions | Trei | and dimensionless | Locin |

Ogni Utente, dotato di un PC o Tablet e di una connessione ad internet, a prescindere dal sistema operativo di cui è dotato il dispositivo, ha la possibilità di accedere al sistema.

Attraverso le credenziali fornite dalla segreteria scolastica, l'Utente accede esclusivamente ai dati a lui correlati (ad esempio, le classi di un docente o i figli di un genitore).

In questa sezione, per autenticarsi digitare il Codice Utente e la Password.

# Se si è dimenticati la Password rivolgersi alla segreteria didattica

## **Cambio Password**

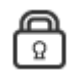

Cliccando sull'icona al lato si accede alla videata che consente di modificare la propria password.

Digitare prima la vecchia Password, e poi due volte la nuova Password nei campi successivi, per confermare cliccare sul pulsante **Conferma**, per uscire senza variare nulla cliccare sul pulsante **Annulla**.

| Cambia            | Password | ł       |
|-------------------|----------|---------|
| Vecchia Password  |          |         |
| Nuova Password    |          |         |
| Conferma Password |          |         |
|                   | Conferma | Annulla |

# Migliora il tuo RE

Cliccando sull'icona al lato si accede alla videata che consente di inviarci consigli, critiche e riflessioni sul prodotto.

Da sempre siamo attenti ai consigli dei nostri Clienti, utilizzate questa pagina per fornirci i vostri.

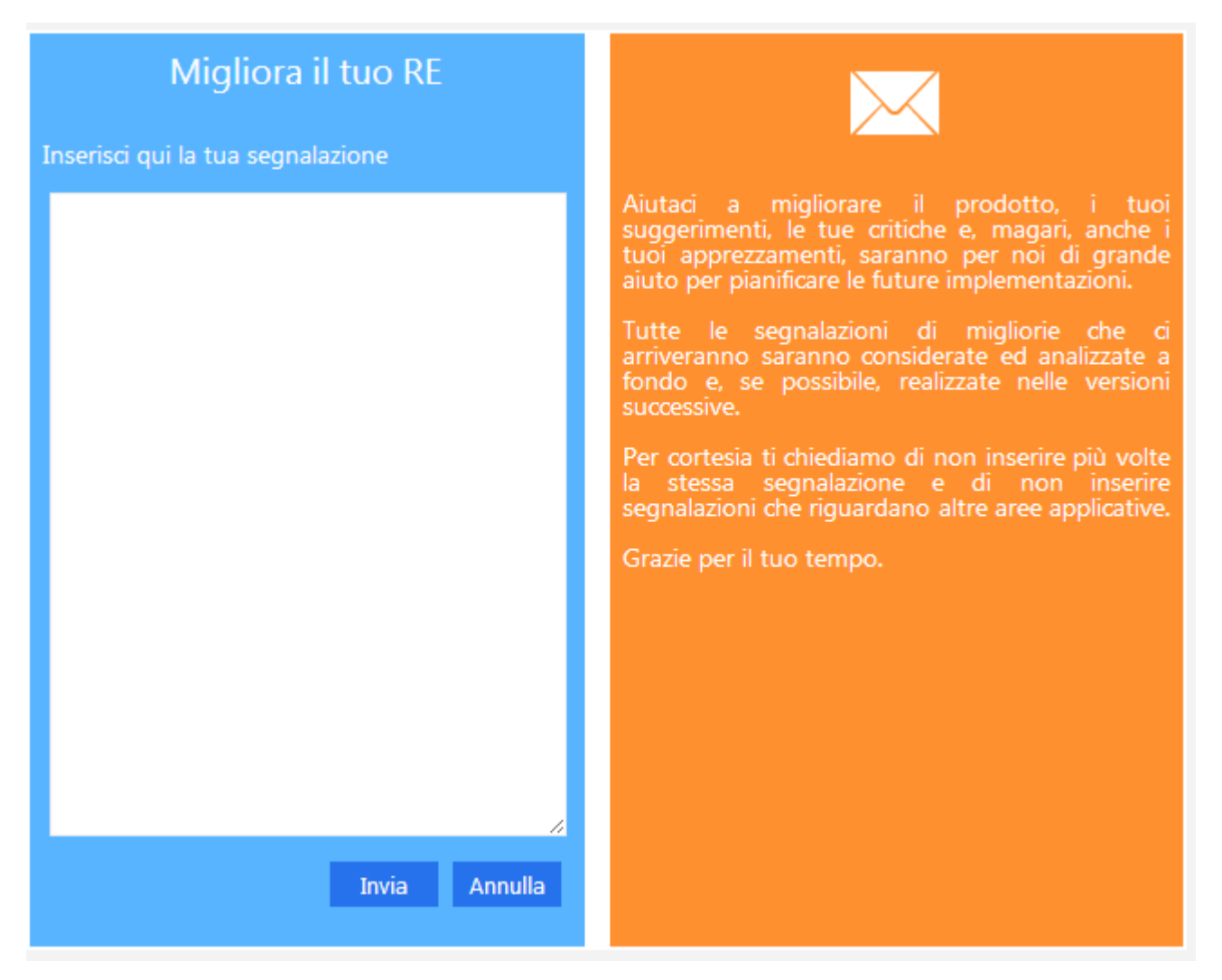

Inserire la segnalazione e poi premere Invia, se si desidera tornare al Menu premere Annulla.

# RE – Famigli e Alunni

Se le credenziali inserite saranno convalidate dal sistema, sarà aperta una videata del tipo di quella mostrata nella pagina seguente.

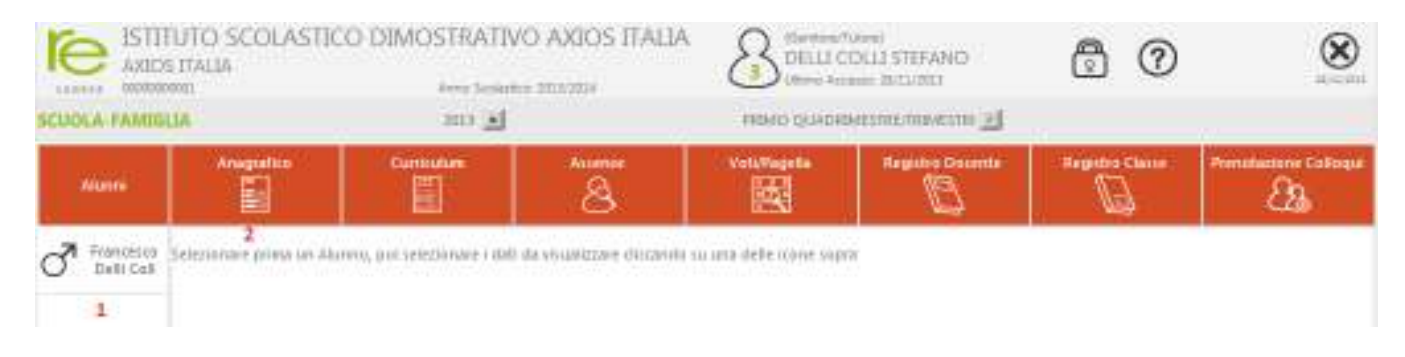

La prima cosa da fare è selezionare un Alunno nell'elenco di sinistra dove, nel caso di accesso da parte di Genitori, apparirà l'elenco dei figli frequentanti la scuola.

Dopo aver selezionato un Alunno cliccare sull'icona rappresentante la funzione desiderata, per esempio come nell'immagine, la funzione per verificare i dati anagrafici.

#### Il risultato sarà del tipo:

| Abarmi El El S                                                                                                    | Voto Tegette               | Registre Governter | Registre Claros | Prenatas | ione Collag |
|----------------------------------------------------------------------------------------------------|----------------------------|--------------------|-----------------|----------|-------------|
|                                                                                                    | 0.250                      | 12                 | 12              |          | යික         |
| Transport                                                                                                    | tenta anagiatica dell'atom |                    |                 |          |             |
| Data Cett M Aloreno 00005437                                                                                                    | Marb/Iconx                 | 09.012             |                 |          |             |
| Cognette DELLI COLLI                                                                                                    | Rome                       | PRANCESCO:         |                 |          |             |
| Data di celuita 17/10-1995                                                                                                    | Comune di nascito          | W ROMA             | Serco           | M        | o           |
| Costes finals DLLFNC05F17H501R                                                                                                    |                            |                    |                 |          |             |
| Initiate 😵 Via EMARGELE PLUBERTO LIN                                                                                                    |                            |                    |                 |          |             |
| C.4.P. 00189                                                                                                    | Comune di residental       | W ROMA             | Statu           | TAUA     |             |
| an and a second second s |                            |                    |                 |          |             |

Nello stesso modo, cliccando sulle altre icone sarà possibile consultare il Curriculum Scolastico del proprio figlio, le Assenze giornaliere con eventuali Giustificazioni, i voti definitivi di fine periodo (Trimestre, Quadrimestre, ecc.).

E' poi possibile consultare il Registro Docente, il Registro di Classe e Prenotare i Colloqui con i Docenti. Nella pagine seguenti saranno date maggiori informazioni su queste funzioni.

### Registro del Docente per Alunni e Famiglie

Per consultare il Registro del Docente cliccare sull'apposita icona.

Sarà visualizzata una pagina nella quale in basso sarà riportata la Legenda dei colori corrispondenti ai dati inseriti dai Docenti.

L'associazione colori qui rappresentata è solo indicativa, la scuola può decidere autonomamente quali voci utilizzare per i voti e come associarle ai colori.

Legenda Colori Scritto Grafico Orale Pratico Altro Assenza

• l F Francesco Delli Coll Materie 25 Ott LETTERE ITALIANE A1 A1 LETTERE LATINE INGLESE FILOSOFIA STORIA - EDUCAZIONE SCIENZE NATURALI MATEM. ELEMENTI INF FISICA DISEGNO E STORIA DEL 6,5 A1 EDUCAZIONE FISICA 6 6 9 7

Sulla destra della videata sono riportati tutti i dati del Registro Docente.

Nelle varie righe sono riportate le Materie, nelle colonne Voti e Assenze. Le assenze qui evidenziate sono assenze orarie ed indicano l'assenza dell'alunno per il numero di ore evidenziato tra parentesi e non sono da confondere con le assenze Giornaliere che sono invece evidenziate nel Registro di Classe ed indicano una assenza per tutta la giornata.

Così, ad esempio nel caso rappresentato nella figura il valore A2 indicato nel cerchietto significa che l'alunno il 19 settembre è stato assente per 2 ore nella materia Matematica ed Elementi di Informatica ma che è stato presente a tutte le altre lezioni di quel giorno.

Un caso particolare è rappresentato dalle celle con più di un colore come in figura per il giorno 20 settembre, in quel caso l'alunno risulta assente per 2 ore e poi nello stesso giorno e nella stessa materia ha avuto una valutazione 8.

Ad esempio potrebbe trattarsi di un giorno in cui nella materia sono presenti 3 ore di lezione, l'alunno entra in ritardo giustificato alla 3° ora, viene interrogato e prende 8.

| Materie              | 19<br>Set | 20<br>Set |
|----------------------|-----------|-----------|
| LETTERE ITALIANE     |           |           |
| LETTERE LATINE       |           |           |
| INGLESE              |           |           |
| FILOSOFIA            |           |           |
| STORIA - EDUCAZIONE  |           |           |
| SCIENZE NATURALI     |           |           |
| MATEM. ELEMENTI INF  | A2        | 8<br>(A2) |
| FISICA               | $\smile$  |           |
| DISEGNO E STORIA DEL |           | 7         |
| EDUCAZIONE FISICA    |           |           |
| CONDOTTA             |           |           |
|                      | 19<br>Set | 20<br>Set |

Le barre di scorrimento sopra e sotto possono essere utilizzate per scorrere i giorni in avanti e indietro.

|  | 19<br>Set | 20<br>Set | 21<br>Set | 24<br>Set | 27<br>Set | 28<br>Set | 29<br>Set | 1<br>Ott | 2<br>Ott | 4<br>Ott | 9<br>Ott |
|--|-----------|-----------|-----------|-----------|-----------|-----------|-----------|----------|----------|----------|----------|
|  |           |           |           |           |           |           |           |          |          |          |          |

A volte potrebbe comparire un triangolino bianco in alto a destra su una cella, questo indica che per quel giorno il Docente ha espresso un commento sulla prestazione dell'alunno, per vedere il commento è sufficiente posizionare il mouse sulla cella.

|                  | -         |           |           |           |           | _ |
|------------------|-----------|-----------|-----------|-----------|-----------|---|
| Materie          | 19<br>Set | 20<br>Set | 21<br>Set | 24<br>Set | 27<br>Set |   |
| LETTERE ITALIANE |           |           |           | 8         | )         |   |
| LETTERE LATINE   |           |           |           |           | A2        |   |
| INGLESE          |           |           |           |           |           |   |
|                  |           |           |           |           |           |   |

# Registro di Classe per Alunni e Famiglie

Per consultare il Registro del Docente cliccare sull'apposita icona.

|             | TUTO SC<br>XS ITALIA<br>MMN | OLASTICO DIMOSTR                    | ATIVO AXIOS ITALIA                                        | Bertow Faces<br>DELLI COLL<br>Univer Access | I STEFANO<br>INILIZIU | 0               | 8                 |
|-------------|-----------------------------|-------------------------------------|-----------------------------------------------------------|---------------------------------------------|-----------------------|-----------------|-------------------|
| SCUOLA FAME | Anagy                       | da Registro-Classe<br>Mos Curicolom | Aseror                                                    | voturtagetu                                 | Hegeloo Doomte<br>B   | Argistro Classe | Tennasone Coloqui |
| A Prantante | 046                         | Argumenti Legani                    | Completi                                                  | Assesse                                     | Note Drug             | olle            | Note Discipitions |
| C - Diment  | 11/11/2018                  | ITALIANO: argomento di lattara      | 1                                                         | 6                                           |                       |                 |                   |
|             | 12/11/2013                  |                                     | STORIA/CIV) tutti gli esercizi di<br>piig 24              |                                             |                       |                 |                   |
|             | 1141-0013                   |                                     | MATITI.P.F. is superficie<br>Réglabilit serifice su dante |                                             |                       |                 |                   |
|             | 14/11/2013                  |                                     | INGGESE IGFULXORUP                                        |                                             |                       |                 |                   |
|             | 11:11:0011                  |                                     |                                                           |                                             |                       |                 |                   |
|             | 16/11/2013                  |                                     | TALIANOI verifica nigebra e<br>permetria.                 |                                             |                       |                 |                   |
|             | 18/11/0813                  |                                     |                                                           |                                             |                       |                 |                   |

Sarà visualizzata una pagina nella quale sono riportati i dati della settimana corrente e di quella successiva:

La lettera A evidenziata nella figura indica una assenza per tutto il giorno il 11 novembre.

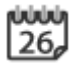

Utilizzando l'icona calendario è possibile, cambiare il periodo di visualizzazione.